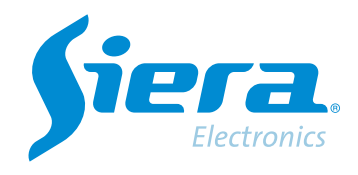

# Conexión de un HVR/NVR/DRV en la APP ISMS 7.0 empleando Siera Cloud

# **Quick Help**

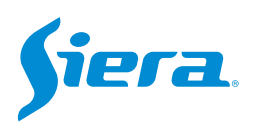

# 1. Descargar e instalar, la APP ISMS 7.0 del Play Store o del APP Store.

|                         | 10140                      | 70          |              |                          |              |
|-------------------------|----------------------------|-------------|--------------|--------------------------|--------------|
|                         | Simeth                     | Riding Corp |              |                          |              |
|                         | Dynami                     | narar       |              | Apr                      |              |
| Noveda                  | des +<br>altación 13       | 7 Auto 2023 |              |                          | •            |
| Imptovens               | ieta                       |             |              |                          |              |
| Valora e<br>pe te opera | sta aplica<br>en a los dem | ución<br>ND |              |                          |              |
| -                       | \$                         | ☆           | \$           | \$7                      |              |
| Encribie un             | na resella                 |             |              |                          |              |
| Contact                 | o del des                  | arrollador  |              |                          | ~            |
|                         |                            |             |              |                          |              |
| Info. de                | la app                     |             |              |                          | +            |
| SHITA ISANS             | 7.0 as una                 | toma 929 de | ver lot disp | isilivoi de Siera de tol | So all mandh |
| Hercen                  | lennas                     |             |              |                          |              |
| (3.19)                  | *                          | Para me     | ine di       | Mas de 1 mil             |              |
|                         |                            | -           | -            |                          |              |
|                         |                            | -           | 10           |                          |              |
|                         | -                          |             | -            |                          |              |
|                         |                            |             | -            |                          |              |
|                         |                            |             |              |                          |              |
| a                       | iones y o                  | piniones    | 0            |                          | +            |

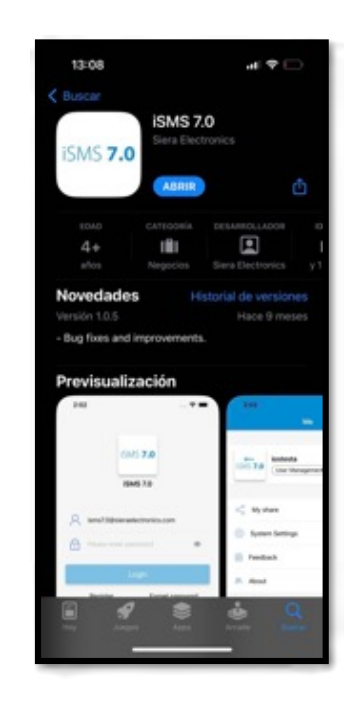

APP STORE (iPhone)

## 2. Execute o APP ISMS 7.0, faça login ou crie uma conta.

PLAY STORE (Android)

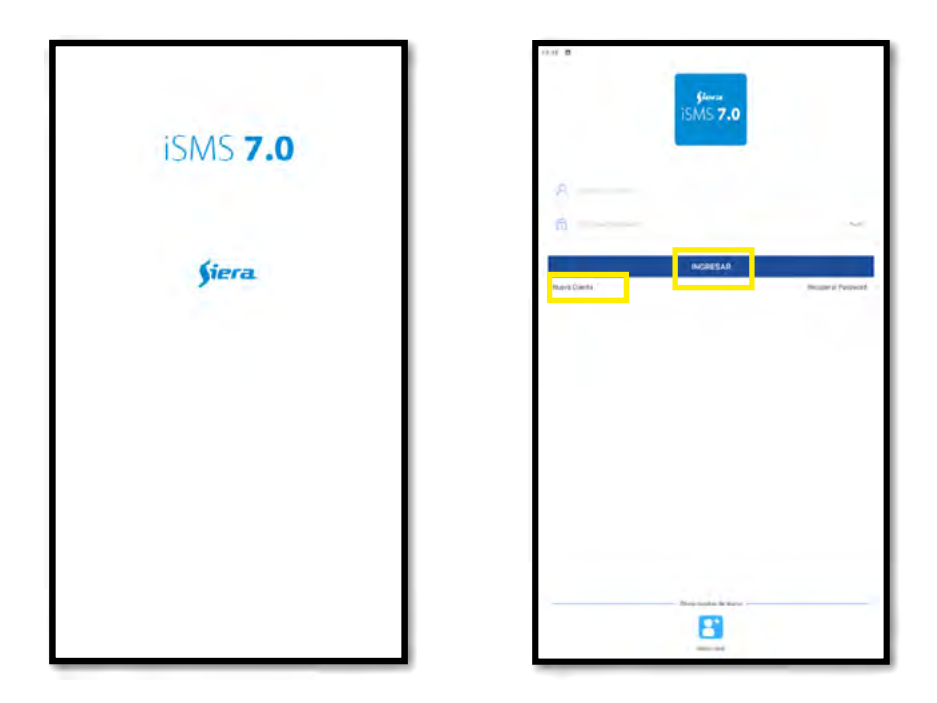

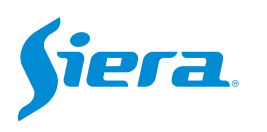

3. En la APP, seleccionar el "+".

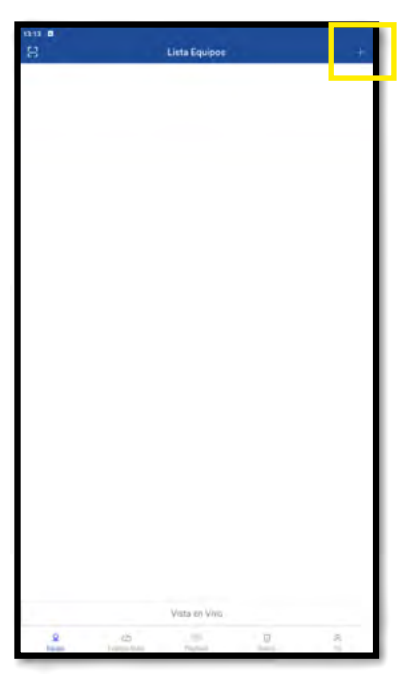

4. Selecciones "Equipos Cableados"

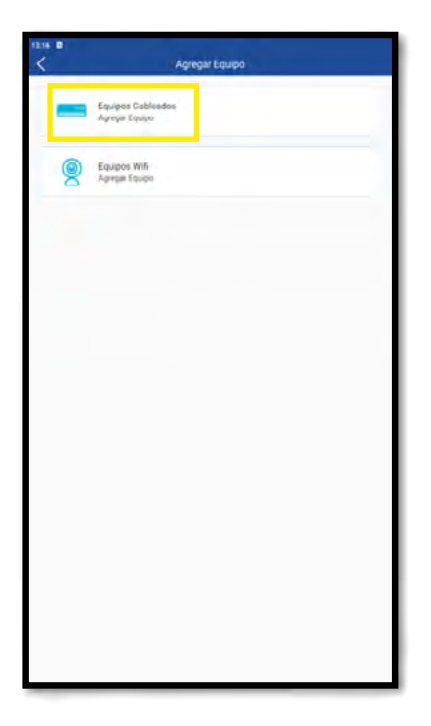

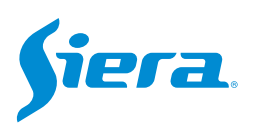

#### 5. Seleccionar Número de serie y completar con los datos.

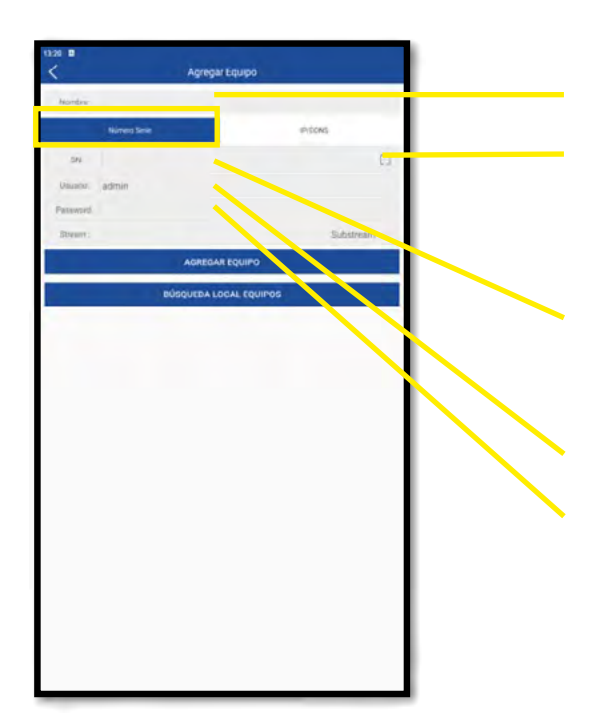

Nombre con el que identificara el equipo

Si selecciona este botón, podrá leer el codoco QR con el GID o ID del equipo desde la pantalla del mismo. (Ver instructivo a continuación)

Aquí puede cargar manualmente el ID o GUID del equipo a conectar. (Ver instructivo a continuación)

Nombre del usuario para conectarse con el equipo

Contraseña del usuario

# En el HVR/DVR/NVR

#### 1. Ingresa al menú principal del DVR/HVR/NVR

| Vista 1          | * |
|------------------|---|
| Vista 4          | * |
| Vista 8          |   |
| Vista 9          |   |
| Guía             |   |
| Formato de Video |   |
| Reproducir       |   |
| Modo Grabación   |   |
| Hibrido          |   |
| Menú Principal   |   |

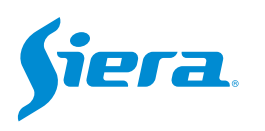

## 2. Ingresar al sistema con el usuario admin.

Recuerde que la contraseña de fabrica es siera.

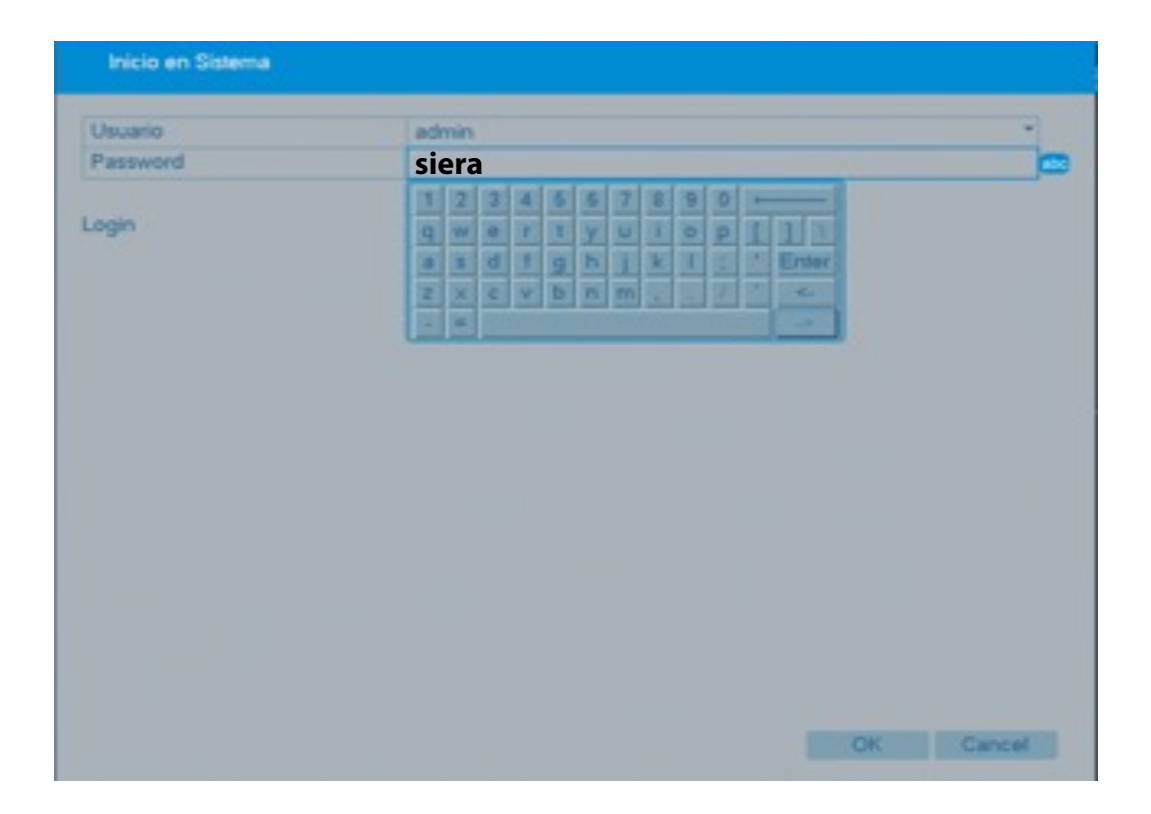

3. Ingrese en "Red".

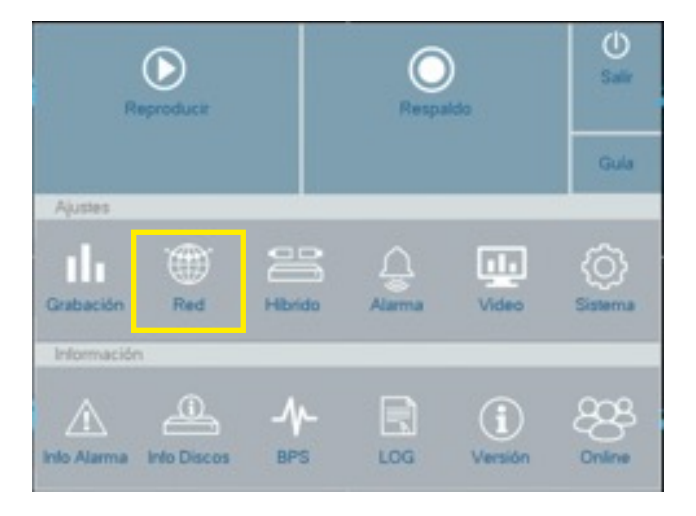

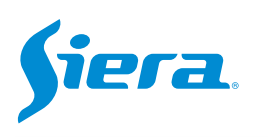

#### 4. Ingresar en "Nube"

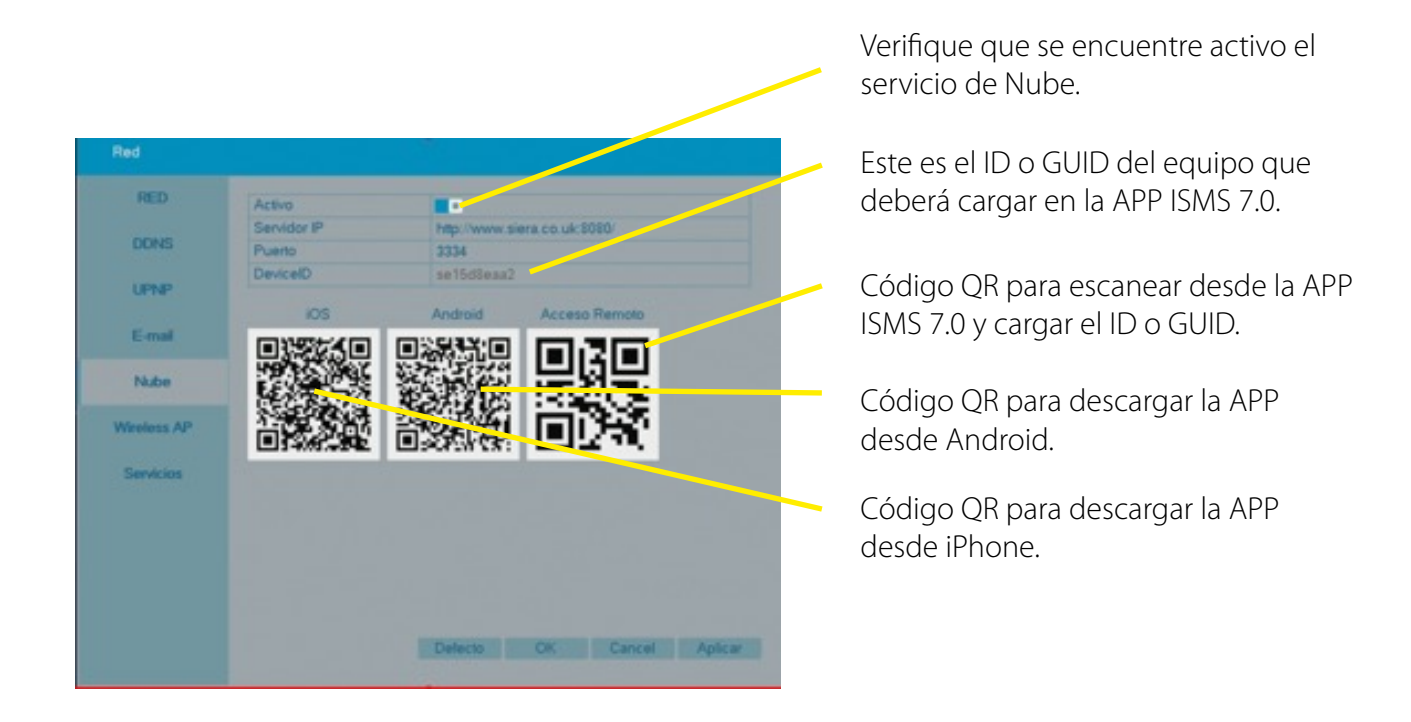

En la APP ISMS 7.0

1. Una vez completado los datos, seleccione agregar equipo.

| Renine Renearies and a constraint of the constraint of the constra |   |
|----------------------------------------------------------------------------------------------------|---|
| Same hais Process   10 setTablescip Image: SetTablescip Image: SetTable                                                                                                    |   |
| In orthology of the second second sec |   |
| Norm admin<br>Person<br>Admit.M. Couro<br>RODUITEA LOCAL FOUNDES                                                                                                    | 3 |
| Paramet                                                                                                    |   |
| Additional Ecology<br>Additional Ecology<br>Biology/Elle Lobial, Equires                                                                                                    |   |
| AGREGUERE LOGAL ROUMON                                                                                                    |   |
| BORQUEER LUCIAL ROUMON                                                                                                    |   |
|                                                                                                    |   |
|                                                                                                    |   |
|                                                                                                    |   |
|                                                                                                    |   |
|                                                                                                    |   |
|                                                                                                    |   |
|                                                                                                    |   |
|                                                                                                    |   |
|                                                                                                    |   |
|                                                                                                    |   |
|                                                                                                    |   |
|                                                                                                    |   |
|                                                                                                    |   |
|                                                                                                    |   |
|                                                                                                    |   |
|                                                                                                    |   |
|                                                                                                    |   |

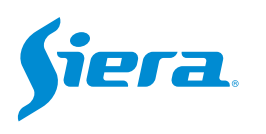

# 2. El equipo quedara listo para visualizar.

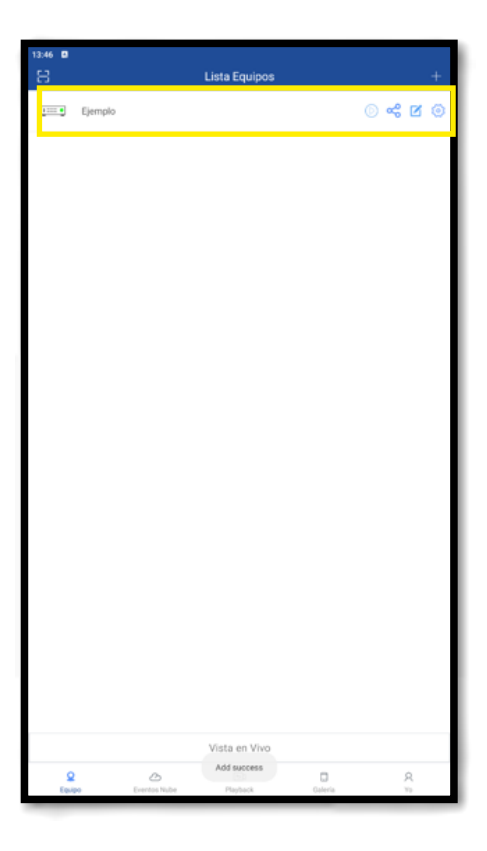

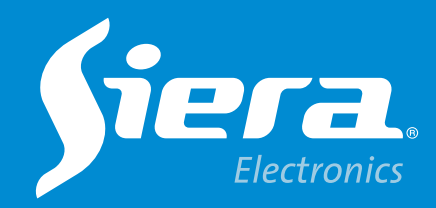

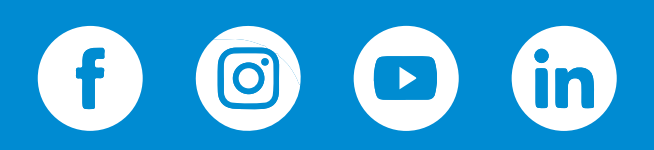

sieraelectronics.com